These instructions will, when followed, produce a working JNOS system ready to configure for use as a personal JNOS station or as a HamGate. The difference is in the autoexec.nos configuration.

This is a plain vanilla install using as much defaults as possible. JNOS is fairly configurable as to where the various bits go, but there is a default place for things. I'll follow the defaults built into the code and installer.

The installer will suggest /jnos as the root of the directory tree for JNOS. It will then place the executables and configuration bits where it wants, which is mostly in the /jnos directory.

I think this is messy. I don't do it that way, but to keep things dead simple, the default way is presented here.

For security, you will be creating a new user for JNOS and setting a new password for the user pi. This is to promote security as pi with the default password is very well known (pi/raspberry).

Let's get to it. I assume you have a Pi3, have put an image of raspbian-stretch-lite on an 8 to 16GB uSD card, and have connected a keyboard and monitor to the Pi.

I also assume that when I say "log in as user pi", you know how to, and what to do after you enter the passwd prompt. In short, you need to be comfortable using Linux.

You should power it up and ensure you can, in fact, log into the Pi.

Once you can do that, we can begin.

I used 2017-11-29-raspbian-stretch-lite.img from the Raspberrypi.org site.

This has been tested with 2018-11-13-raspbian-stretch-lite.img and found to work as well.

# System Administration Tasks

## Create a user for jnos and add to sudoers

The password for the user pi needs to be changed Log in as user pi and do the following:

Type the command and follow the prompts:

#### passwd

The user nosuser needs to be created. If you wish to use a different user, you can

#### Type the commands:

#### sudo adduser nosuser

Adding user `nosuser' ... Adding new group `nosuser' (1002) ... Adding new user `nosuser' (1002) with group `nosuser' ... Creating home directory `/home/nosuser' ... Copying files from `/etc/skel' ... passwd: password updated successfully Changing the user information for nosuser Enter the new value, or press ENTER for the default Full Name []: JNOS Room Number []: Work Phone []: Home Phone []: Other []: Is the information correct? [Y/n] y

#### Type the command:

#### sudo adduser nosuser sudo

Type the command: sudo adduser nosuser adm

We have now created a user for JNOS and put them in the right groups to they can use sudo.

We now need to log out as *pi* and log in as *nosuser*.

Type the command: exit

Note: Whenever you use the *sudo* command, you may get a request for the users' sudo password. It is the same as the password you use to log into the Pi.

## Log in as nosuser

Do the following to prove you can sudo:

#### Type the following command: nano /boot/config.txt

You should see near the bottom of the screen that the file is unwriteable

Ctrl-X to exit the editor.

## Type the following command: sudo nano /boot/config.txt

After entering your password (if asked), you will no longer see the "unwriteable" text.

Congratulations, you can sudo. Ctrl-X to exit the editor.

By the way, use Ctrl-O to save any changes you make in a file.

From now on, when you work with the JNOS software and files, use the nosuser user. The "pi" user is still enabled, but since we changed the password, folks can't get in using the default. This is a good thing. In addition, other tutorials on how to do and install things often reference the "pi" user, so this leaves that in there so "Things Still Work".

# Update and get software.

#### This requires an internet connection.

You need to be running the latest software and add some to be able to successfully compile and run JNOS.

Type the following commands: sudo apt-get update sudo apt-get upgrade sudo reboot

Log back in and type the following commands:

# sudo apt-get install build-essential sudo apt-get install libncurses5-dev libssl-dev mc telnet

You may get something about a package not available. If it for mc, no problem really, it is just a neat little program for wandering around the directory structure, looking at files and optionally editing them.

# Enable SSH, set Timezone, change keyboard

## Type the following command:

#### sudo raspi-config

To enable SSH, use the arrow key to move down to *Interfacing Options*, and then press the Enter key. When using these menus, you may have to scroll up or down with the arrow keys.

| 💣 nosuser@raspberrypi: ~       | _                                 |   | × |
|--------------------------------|-----------------------------------|---|---|
| Raspberry Pi 3 Model B Rev 1.2 |                                   |   | ^ |
|                                |                                   |   |   |
| Raspberry Pi Software Co       | nfiguration Tool (raspi-config) 🗕 |   |   |
| l Change User Password         | Change password for the current u | L |   |
| 2 Network Options              | Configure network settings        |   |   |
| 3 Boot Options                 | Configure options for start-up    |   |   |
| 4 Localisation Options         | Set up language and regional sett | : |   |
| 5 Interfacing Options          | Configure connections to peripher |   |   |
| 6 Overclock                    | Configure overclocking for your F |   |   |
| 7 Advanced Options             | Configure advanced settings       |   |   |
| 8 Update                       | Update this tool to the latest ve | : |   |
| 9 About raspi-config           | Information about this configurat | ; |   |
|                                |                                   |   |   |
| <select></select>              | <finish></finish>                 |   |   |
|                                |                                   |   |   |
|                                |                                   |   |   |
|                                |                                   |   |   |
|                                |                                   |   |   |
|                                |                                   |   | × |

Using the arrow key, move down to SSH and press the enter key.

| P nosuser@ra | aspberrypi: ~ |                   |                    |            | _       |    | $\times$ |
|--------------|---------------|-------------------|--------------------|------------|---------|----|----------|
|              |               |                   |                    |            |         |    | ^        |
|              |               |                   |                    |            |         |    |          |
|              | Rasnherry     | Pi Software       | Configuration Tool | (raspi-cor | afia)   |    |          |
|              | Raspocity     | TI DOLOWAIC       | configuration foor | (Idopi coi |         |    |          |
| P1 Cam       | era           |                   | Enable/Disable     | connection | n to th | e  |          |
| P2 SSH       | I             |                   | Enable/Disable     | remote con | mmand 1 | in |          |
| P3 VNC       | :             |                   | Enable/Disable     | graphical  | remote  | a  |          |
| P4 SPI       |               |                   | Enable/Disable     | automatic  | loadin  | g  |          |
| P5 I2C       | :             |                   | Enable/Disable     | automatic  | loadin  | g  |          |
| P6 Ser       | ial           |                   | Enable/Disable     | shell and  | kernel  | m  |          |
| P7 1-W       | lire          |                   | Enable/Disable     | one-wire i | interfa | ce |          |
| P8 Rem       | ote GPIO      |                   | Enable/Disable     | remote acc | cess to | G  |          |
|              |               |                   |                    |            |         |    |          |
|              |               |                   |                    |            |         |    |          |
|              |               |                   |                    |            |         |    |          |
|              |               |                   |                    |            |         |    |          |
|              |               | <select></select> | <.                 | Back>      |         |    |          |
|              |               |                   |                    |            |         |    |          |
|              |               |                   |                    |            |         |    |          |
|              |               |                   |                    |            |         |    |          |
|              |               |                   |                    |            |         |    |          |
|              |               |                   |                    |            |         |    | ×        |
|              |               |                   |                    |            |         |    |          |

#### JNOS on a Pi v4.3

Using the Tab key, highlight <Yes>, then press the Enter key.

Press the Enter key to get back to the main menu

| 🛃 nosuser@ | raspberrypi: ~            | _ | × |
|------------|---------------------------|---|---|
|            |                           |   | ^ |
|            | The SSH server is enabled |   |   |
|            |                           |   |   |
|            |                           |   |   |
|            |                           |   |   |
|            |                           |   |   |
|            | < <u>0k&gt;</u>           |   |   |
|            |                           |   | ~ |

I live in the US Eastern Time zone north of Detroit. The following illustrates \*my\* choices. Yours may be (and probably are) different. Feel free to choose what is workable for you.

Use the arrow key to move down and highlight *Localization Options*, then press the Enter key.

| Raspberry Pi 3 Model B Rev 1.2       A         Raspberry Pi Software Configuration Tool (raspi-config)         1 Change User Password       Change password for the current u         2 Network Options       Configure network settings         3 Boot Options       Configure options for start-up         4 Localisation Options       Set up language and regional sett         5 Interfacing Options       Configure connections to peripher         6 Overclock       Configure advanced settings         8 Update       Update this tool to the latest ve         9 About raspi-config       Information about this configurat <select> <finish></finish></select> | 🗬 nosuser@raspberrypi: ~       |                               | _     | × |
|----------------------------------------------------------------------------------------------------|--------------------------------|-------------------------------|-------|---|
| Raspberry Pi Software Configuration Tool (raspi-config)         1 Change User Password       Change password for the current u         2 Network Options       Configure network settings         3 Boot Options       Configure options for start-up         4 Localisation Options       Set up language and regional sett         5 Interfacing Options       Configure connections to peripher         6 Overclock       Configure advanced settings         8 Update       Update this tool to the latest ve         9 About raspi-config       Information about this configurat <select> <finish></finish></select>                                                | Raspberry Pi 3 Model B Rev 1.2 |                               |       | ^ |
| Raspberry Pi Software Configuration Tool (raspi-config)         1 Change User Password       Change password for the current u         2 Network Options       Configure network settings         3 Boot Options       Configure options for start-up         4 Localisation Options       Set up language and regional sett         5 Interfacing Options       Configure overclocking for your P         6 Overclock       Configure advanced settings         8 Update       Update this tool to the latest ve         9 About raspi-config       Information about this configurat                                                                                    |                                |                               |       |   |
| 1 Change User Password       Change password for the current u         2 Network Options       Configure network settings         3 Boot Options       Configure options for start-up         4 Localisation Options       Set up language and regional sett         5 Interfacing Options       Configure connections to peripher         6 Overclock       Configure advanced settings         8 Update       Update this tool to the latest ve         9 About raspi-config       Information about this configurat <select> <finish></finish></select>                                                                                                    | Raspberry Pi Software Con      | figuration Tool (raspi-config |       |   |
| 2 Network Options       Configure network settings         3 Boot Options       Configure options for start-up         4 Localisation Options       Set up language and regional sett         5 Interfacing Options       Configure connections to peripher         6 Overclock       Configure advanced settings         8 Update       Update this tool to the latest ve         9 About raspi-config       Information about this configurat                                                                                                    | l Change User Password         | Change password for the curr  | ent u |   |
| 3 Boot Options       Configure options for start-up         4 Localisation Options       Set up language and regional sett         5 Interfacing Options       Configure connections to peripher         6 Overclock       Configure overclocking for your P         7 Advanced Options       Configure advanced settings         8 Update       Update this tool to the latest ve         9 About raspi-config       Information about this configurat <select> <finish></finish></select>                                                                                                    | 2 Network Options              | Configure network settings    |       |   |
| 4 Localisation Options       Set up language and regional sett         5 Interfacing Options       Configure connections to peripher         6 Overclock       Configure overclocking for your P         7 Advanced Options       Configure advanced settings         8 Update       Update this tool to the latest ve         9 About raspi-config       Information about this configurat <select> <finish></finish></select>                                                                                                    | 3 Boot Options                 | Configure options for start-  | up    |   |
| 5 Interfacing Options       Configure connections to peripher         6 Overclock       Configure overclocking for your P         7 Advanced Options       Configure advanced settings         8 Update       Update this tool to the latest ve         9 About raspi-config       Information about this configurat <select> <finish></finish></select>                                                                                                    | 4 Localisation Options         | Set up language and regional  | sett  |   |
| 6 Overclock Configure overclocking for your P<br>7 Advanced Options Configure advanced settings<br>8 Update Update this tool to the latest ve<br>9 About raspi-config Information about this configurat<br><select> <finish></finish></select>                                                                                                    | 5 Interfacing Options          | Configure connections to per: | ipher |   |
| 7 Advanced Options<br>8 Update<br>9 About raspi-config<br>Configure advanced settings<br>Update this tool to the latest ve<br>Information about this configurat<br>Select><br><pre> </pre>                                                                                                    | 6 Overclock                    | Configure overclocking for y  | our P |   |
| 8 Update Update this tool to the latest ve<br>9 About raspi-config Information about this configurat<br><select> <finish></finish></select>                                                                                                    | 7 Advanced Options             | Configure advanced settings   |       |   |
| 9 About raspi-config Information about this configurat <select> <finish></finish></select>                                                                                                    | 8 Update                       | Update this tool to the late: | st ve |   |
| <select> <finish></finish></select>                                                                                                    | 9 About raspi-config           | Information about this confid | gurat |   |
|                                                                                                    | <select></select>              | <finish></finish>             |       |   |
|                                                                                                    |                                |                               |       |   |
|                                                                                                    |                                |                               |       |   |
|                                                                                                    |                                |                               |       |   |
|                                                                                                    |                                |                               |       |   |
|                                                                                                    |                                |                               |       |   |

Use the arrow keys to highlight the *Change Timezone* option and press the Enter key.

| 🗬 nosuser@raspberrypi: ~  |                                   | × |
|---------------------------|-----------------------------------|---|
|                           |                                   | ^ |
|                           |                                   |   |
| Raspberry Pi Software Co  | nfiguration Tool (raspi-config)   |   |
| Il Change Locale          | Set up language and regional sett |   |
| I2 Change Timezone        | Set up timezone to match your loc |   |
| I3 Change Keyboard Layout | Set the keyboard layout to match  |   |
| I4 Change Wi-fi Country   | Set the legal channels used in yo |   |
|                           |                                   |   |
|                           |                                   |   |
|                           |                                   |   |
|                           |                                   |   |
|                           |                                   |   |
|                           |                                   |   |
|                           |                                   |   |
|                           |                                   |   |
| <select></select>         | <back></back>                     |   |
|                           |                                   |   |
|                           |                                   |   |
|                           |                                   |   |
|                           |                                   |   |
|                           |                                   |   |
|                           |                                   | ÷ |

Use the arrow keys to highlight the *America* option and press the Enter key.

| ß  | 🖁 nosuser@raspberrypi: ~                                                                                                    |                                                                        |                                                              | _     |    | × |
|----|----------------------------------------------------------------------------------------------------|------------------------------------------------------------------------|--------------------------------------------------------------|-------|----|---|
| Pa | ckage configuration                                                                                                    |                                                                        |                                                              |       |    | ^ |
|    | Cont<br>Please select the geographic a<br>configuration questions will r<br>cities, representing the time<br>Geographic area: | iguring tzdata<br>rea in which yo<br>arrow this down<br>zones in which | u live. Subsequent<br>by presenting a l<br>they are located. | ist d | of |   |
|    | Afric<br>Ameri<br>Antar<br>Austr<br>Arcti<br>Asia<br>Atlar<br>Europ                                                           | a<br>cotica<br>alia<br>.c Ocean<br>.tic Ocean<br>.e                    |                                                              |       |    |   |
|    | <0k>                                                                                                    |                                                                        | <cancel></cancel>                                            |       |    |   |
|    |                                                                                                    |                                                                        |                                                              |       |    | ~ |

Use the arrow keys to highlight the *Detroit* option and press the Enter key.

| 🖉 nosuser@raspberrypi: ~                                                                                                    | _     | $\times$ |
|----------------------------------------------------------------------------------------------------|-------|----------|
| Package configuration                                                                                                    |       | ^        |
| Configuring tzdata<br>Please select the city or region corresponding to your time                                                 | zone. |          |
| Time zone:                                                                                                    |       |          |
| Dawson Creek<br>Dawson Creek<br>Denver<br>Detroit<br>Dominica<br>Edmonton<br>Eirunepe<br>El Salvador<br>Ensenada<br>Fort_Nelson ↓ |       |          |
| <ok> <cancel></cancel></ok>                                                                                                    |       |          |
|                                                                                                    |       |          |
|                                                                                                    |       | ×        |

Use the arrow key to move down and highlight *Localization Options*, then press the Enter key.

| 🝘 nosuser@raspberrypi: ~       | _                                 |   | × |
|--------------------------------|-----------------------------------|---|---|
| Raspberry Pi 3 Model B Rev 1.2 |                                   |   | ^ |
|                                |                                   |   |   |
| Raspberry Pi Software Cor      | nfiguration Tool (raspi-config) 🗕 |   |   |
| 1 Change Heer Desword          | Change password for the current i |   |   |
| 2 Network Ortigna              | Change password for the current t |   |   |
| 2 Network Options              | Configure network settings        |   |   |
| 3 Boot Options                 | Configure options for start-up    |   |   |
| 4 Localisation Options         | Set up language and regional set  |   |   |
| 5 Interfacing Options          | Configure connections to peripher | : |   |
| 6 Overclock                    | Configure overclocking for your H | ? |   |
| 7 Advanced Options             | Configure advanced settings       |   |   |
| 8 Update                       | Update this tool to the latest ve | 2 |   |
| 9 About raspi-config           | Information about this configurat | ; |   |
|                                |                                   |   |   |
|                                |                                   |   |   |
|                                |                                   |   |   |
| <select></select>              | <finish></finish>                 |   |   |
|                                |                                   |   |   |
|                                |                                   |   |   |
|                                |                                   |   |   |
|                                |                                   |   |   |
|                                |                                   |   |   |
|                                |                                   |   |   |

Use the arrow keys to highlight the *Change Keyboard Layout* option and press the Enter key.

| 🖉 nosuser@raspberrypi: ~  | -                                  |   | × |
|---------------------------|------------------------------------|---|---|
|                           |                                    |   | ^ |
|                           |                                    |   |   |
| Raspberry Pi Software C   | onfiguration Tool (raspi-config) 🛏 |   |   |
| Il Change Locale          | Set up language and regional set   | t |   |
| I2 Change Timezone        | Set up timezone to match your lo   | c |   |
| I3 Change Keyboard Layout | Set the keyboard layout to match   |   |   |
| I4 Change Wi-fi Country   | Set the legal channels used in y   | 0 |   |
|                           |                                    |   |   |
|                           |                                    |   |   |
|                           |                                    |   |   |
|                           |                                    |   |   |
|                           |                                    |   |   |
|                           |                                    |   |   |
| (Select)                  | <back></back>                      |   |   |
| (beleos)                  | (Buok)                             |   |   |
|                           |                                    |   |   |
|                           |                                    |   |   |
|                           |                                    |   |   |
|                           |                                    |   |   |
|                           |                                    |   | × |

Use the arrow keys to highlight the *Generic 104-key PC* option and press the Enter key. If you can find your keyboard in the list, feel free to do so. Otherwise, I've found this to be a safe option.

| P nosuser@raspberrypi: ~ -                                                                                                    |   | × | 2 |
|----------------------------------------------------------------------------------------------------|---|---|---|
| Package configuration                                                                                                    |   |   | ^ |
| Configuring keyboard-configuration the model of the keyboard of this machine.                                                                                                    |   |   |   |
| Diamond 9801 / 9802 series<br>DTK2000<br>Ennyah DKB-1008<br>Everex STEPnote<br>FL90<br>Fujitsu-Siemens Computers AMILO laptop<br>Generic 101-key PC<br>Generic 102-key (Intl) PC<br>Generic 104-key PC<br>Generic 105-key (Intl) PC | - |   |   |
| <ok> <cancel></cancel></ok>                                                                                                    |   |   |   |
|                                                                                                    |   |   | ~ |

Use the arrow keys to highlight the Other option and press the Enter key.

| P nosuser@raspberrypi: ~ -                                                                                                    | × |
|----------------------------------------------------------------------------------------------------|---|
| Package configuration                                                                                                    | ^ |
| Configuring keyboard-configuration<br>Please select the layout matching the keyboard for this machine.                                                                                                    |   |
| English (UK)<br>English (UK) - English (UK, Colemak)<br>English (UK) - English (UK, Dvorak)<br>English (UK) - English (UK, Dvorak with UK punctuation)<br>English (UK) - English (UK, extended WinKeys)<br>English (UK) - English (UK, international with dead keys)<br>English (UK) - English (UK, Macintosh)<br>English (UK) - English (UK, Macintosh international)<br>Other |   |
| <ok> <cancel></cancel></ok>                                                                                                    |   |
|                                                                                                    |   |

Use the arrow keys to highlight the *English (US)* option and press the Enter key.

| ß   | nosuser@raspberrypi: ~                                                                                                    |                               | _                |            | × |
|-----|----------------------------------------------------------------------------------------------------|-------------------------------|------------------|------------|---|
| Pac | kage configuration                                                                                                    |                               |                  |            | ^ |
|     | Configuring keyboard-configuration<br>The layout of keyboards varies per country, with som<br>multiple common layouts. Please select the country of<br>keyboard of this computer. | n  <br>e countri<br>of origin | es hav<br>for th | /ing<br>he | 1 |
|     | Country of origin for the keyboard:                                                                                                    |                               |                  |            |   |
|     | English (Ghana)<br>English (Nigeria)<br>English (South Africa)<br>English (UK)                                                                                                    |                               |                  |            |   |
|     | English (US)<br>Esperanto<br>Estonian<br>Farcese                                                                                                    |                               |                  |            |   |
|     | <ok> <cancel< td=""><td>&gt;</td><td></td><td></td><td></td></cancel<></ok>                                                                                                    | >                             |                  |            |   |
|     |                                                                                                    |                               |                  |            |   |
|     |                                                                                                    |                               |                  |            | ~ |

Use the arrow keys to highlight the *English (US)* option and press the Enter key.

| 🖉 nosuser@raspberrypi: ~ 🛛 📃                                                                                                    | 1 > | < |
|----------------------------------------------------------------------------------------------------|-----|---|
| Package configuration                                                                                                    |     | ^ |
| Configuring keyboard-configuration<br>Please select the layout matching the keyboard for this machine.<br>Keyboard layout:                                                                                                    |     |   |
| English (US)<br>English (US) - Cherokee<br>English (US) - English (classic Dvorak)<br>English (US) - English (Colemak)<br>English (US) - English (Dvorak)<br>English (US) - English (Dvorak alternative international no dead keys<br>English (US) - English (Dvorak, international with dead keys)<br>English (US) - English (International AltGr dead keys)<br>English (US) - English (left handed Dvorak)<br>English (US) - English (Macintosh) | )   |   |
| <ok> <cancel></cancel></ok>                                                                                                    |     |   |
|                                                                                                    |     | ¥ |

Use the arrow keys to highlight *The default for the keyboard layout* option and press the Enter key.

| 🗬 nosuser@raspberrypi: ~                                                                                                    |                                                                       | _                              |             | ×   |
|----------------------------------------------------------------------------------------------------|-----------------------------------------------------------------------|--------------------------------|-------------|-----|
| Package configuration                                                                                                    |                                                                       |                                |             | ^   |
| Configuring keyboard-configure<br>With some keyboard layouts, AltGr is a modifier<br>characters, primarily ones that are unusual for<br>keyboard layout, such as foreign currency symbol<br>These are often printed as an extra symbol on b | uration<br>r key used to<br>r the language<br>ols and accent<br>keys. | input so<br>of the<br>ed lette | ome<br>ers. |     |
| Key to function as AltGr:                                                                                                    |                                                                       |                                |             |     |
| The default for the keyboard<br>No AltGr key<br>Right Alt (AltGr)<br>Right Control<br>Right Logo key<br>Menu key<br>Left Alt                                                                                                    | 1ayout †                                                              |                                |             |     |
| <0k>                                                                                                    | <cancel></cancel>                                                     |                                |             |     |
|                                                                                                    |                                                                       |                                |             |     |
|                                                                                                    |                                                                       |                                |             | · · |

Use the Tab key to highlight the *No Compose Key* option and press the Enter key.

| 🛃 nosuser@raspberrypi: ~                                                                                                    | _ |  | $\times$ |
|----------------------------------------------------------------------------------------------------|---|--|----------|
| Package configuration                                                                                                    |   |  | ^        |
| Configuring keyboard-configuration<br>The Compose key (known also as Multi_key) causes the computer to<br>interpret the next few keystrokes as a combination in order to produce a<br>character not found on the keyboard.<br>On the text console the Compose key does not work in Unicode mode. If<br>not in Unicode mode, regardless of what you choose here, you can always<br>also use the Control+period combination as a Compose key.<br>Compose key: |   |  |          |
| No compose key †<br>Right Alt (AltGr)<br>Right Control<br>Right Logo key<br><ok> <cancel></cancel></ok>                                                                                                    |   |  |          |
|                                                                                                    |   |  | ~        |

Exit out of raspi-config to save those changes.

Use the Tab key to highlight *<Finish>* and press the Enter key.

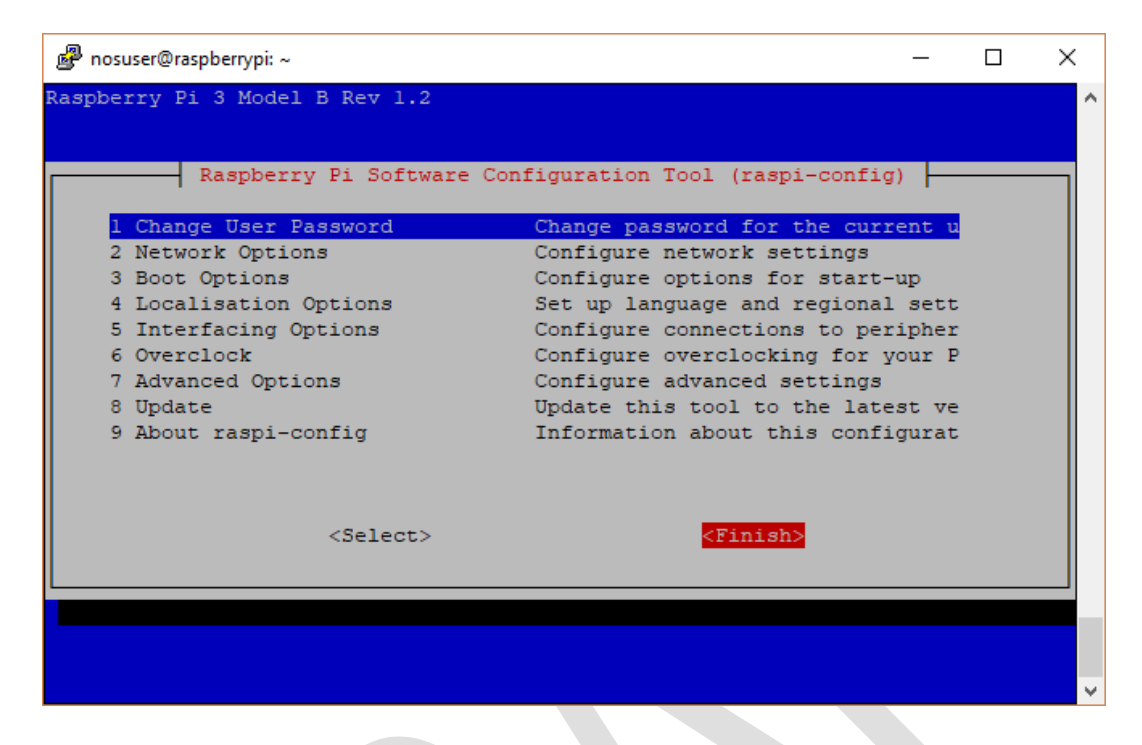

## **Enable IP Forwarding**

Now you need to enable IP Forwarding.

Type the following command: sudo nano /etc/sysctl.conf

Once in the file, uncomment the following line (about line 28 or so):

#net.ipv4.ip\_forward=1

to

net.ipv4.ip\_forward=1

To save and exit, type Ctrl-X then answer with a y, then press enter.

|        | 🧬 nosuser@raspberrypi: ~                                                                                                    | _    |          | ×      |
|--------|----------------------------------------------------------------------------------------------------|------|----------|--------|
|        | GNU nano 2.7.4 File: /etc/sysctl.conf                                                                                          |      | Modified | ^      |
|        |                                                                                                    |      |          |        |
| # #    | Uncomment the next line to enable TCP/IP SYN cookies                                                                           |      |          |        |
| #      | Note: This may impact IPv6 TCP sessions too                                                                                    |      |          |        |
| #      | net.ipv4.tcp_syncookies=1                                                                                                    |      |          |        |
| #<br>n | Uncomment the next line to enable packet forwarding for IPv4<br>et.ipv4.ip_forward=1                                           |      |          |        |
| # #    | Uncomment the next line to enable packet forwarding for IPv6                                                                   | 0.7  |          |        |
| #      | based on Router Advertisements for this host                                                                                   | on   |          |        |
| #      | net.ipv6.conf.all.forwarding=1                                                                                                 |      |          |        |
|        |                                                                                                    |      |          |        |
| #      | ***************************************                                                                                        | #    |          |        |
| #      | Additional settings - these settings can improve the network                                                                   |      |          |        |
| #      | security of the nost and prevent against some network attacks including spoofing attacks and man in the middle attacks through |      |          |        |
|        |                                                                                                    |      |          |        |
| Â      | G Get Help <sup>^</sup> O Write Out <sup>^</sup> W Where Is <sup>^</sup> K Cut Text <sup>^</sup> J Justify <sup>^</sup>        | C Cu | r Pos    |        |
|        | A LXIL K Read File "\ Replace "U Uncut lext"I lo Spell                                                                         | Go   | TO LINE  | $\sim$ |

Now you need to re-read the file you just modified to set the ip\_forward flag and echo what has been changed

Type the following command: sudo sysctl -p

## Preparing for and getting the JNOS source code

Now you need to create a folder to hold the actual JNOS source code.

Type the following commands: cd /home/nosuser mkdir jnos2 cd jnos2

Use rsync to get the code from the web site.

Please note that there is a trailing period in the below command, and that trailing period is preceded by a space. This space and dot must be present as written, or funny and strange things may happen, or simply not happen at all. You have been warned. I have found that sometimes when you copy/paste the command from this document you get an error. Try typing it in as shown; that always worked in those cases.

Type the following commands:

rsync –a www.langelaar.net::jnos2.

What this command does is copy all of the associated files and directories into the /home/nosuser/jnos2 directory. Further configuration will be needed later to customize what you have, but we will deal with that later.

Verify that the files downloaded by doing an "Is -la".

Type the command: Is -la

# **Compiling JNOS**

Before we get much further along, let's do a test compile to make sure the source is sane and buildable.

Type the following commands:

cd /home/nosuser/jnos2 make

What you should now see is a bunch of compiler output as the program is compiled. There <u>will</u> be *warnings* and *notes*, but there should be no *errors*.

If it compiles successfully (finishes with no errors), start the jnos executable. Because it has no autoexec to follow it won't do much. We are just looking for the jnos> prompt. If we see it, good.

Type the following command:

## ./jnos

Once you get the jnos> prompt, go ahead and exit the program.

At the jnos> prompt, type:

exit

At the confirm prompt, type:

## у

The jnos binary has a lot of unnecessary debugging symbols added, so when we get a good build, we strip them off.

Type the following command:

#### strip jnos

What this command does is remove the debugging symbols from the program. You do not normally need them, so to make the executable smaller, we "strip" them out.

## Setting up a serial port

In order to use the Pi and JNOS, we need a serial port to attach a TNC or other KISS modem to.

A USB-serial adapter fed TNC will use a ttyUSB<X> device (e.g., ttyUSB0). A TNC-Pi will use a ttyAMA<X> device (e.g., ttyAMA0). More recent docs for the TNC-Pi suggest /dev/serial0. I'll pursue using a USB-Serial device.

Plug in your USB Serial device. Any USB port on the Pi will do. After a maybe 30 seconds or so, the Pi will have found the USB-Serial device and assigned it a device id.

Type the command:

#### dmesg | grep tty

You should find lines similar to:

- [ 0.887947] 3f201000.serial: ttyAMA0 at MMIO 0x3f201000 (irq = 87, base\_baud = 0) is a PL011 rev2
- [ 0.900641] 3f215040.serial: ttyS0 at MMIO 0x0 (irq = 166, base\_baud = 31250000) is a 16550
- [ 9.418562] usb 1-1.2: pl2303 converter now attached to ttyUSB0

The last one line shown gives me the proper serial USB port to use, which in this case is ttyUSB0.

## **Install JNOS**

There is an installer program made when you compiled the JNOS source, but not all of the pieces are in the right place. What follows is a sample session; the places that require an answer other than just pressing the Enter key are in green. Please use your own call, not mine, and choose a different password.

Type the following commands:

```
cd /home/nosuser/jnos2
cp jnosinstaller installerv2.1/
cp jnos installerv2.1
cd installerv2.1
sudo ./jnosinstaller
```

Welcome to version 2.2 of the JNOS 2.0 installer program (C) opyright 2005-2015 by Maiko Langelaar / VE4KLM Just answer the questions as they pop up. IF you do not know how to answer a particular question, just hit the ENTER key to pick the default choice. Enter the word 'install' to begin, or anything else to quit. --> install Enter the JNOS root directory (default is /jnos) using default value <SNIP> success! Now we are going to create the autoexec.nos (configuration) file. Enter your callsign --> N8AVX do you want to add a (AXIP) wormhole (yes or no) ? no do you want to add a (AXUDP) wormhole (yes or no) ? no do you want to add a TNC to this system (yes or no) ? yes Enter the serial port for the TNC (default - ttyS0) > ttyUSB0 Enter the baud rate for the serial port (default - 9600 baud) using default value do you want the TNC to beacon every 20 minutes (yes or no) ? yes <SNIP>

creating security file - give yourself a good password  $\ldots$ 

#### --> floopydude

<SNIP>

The next section requires careful reading !

Hit the ENTER key to continue -->

<SNIP>

IF you are not comfortable with the above, or you are running a SystemD style

linux distro (I have no script), then you can run JNOS manually as follows :

cd /jnos

./jnos -d /jnos

You now have a basic JNOS system available to play with  $\ldots$ 

Once it's running, 'telnet 192.168.2.2' from the linux command prompt and login to JNOS with your callsign and the password you entered earlier on.

Warning : This configuration uses the TUN kernel module, and is specifically setup to use the 'tun0' interface. IF you are running OpenVPN or other software dependent on the TUN kernel module, running JNOS could mess things up for the other software, and/or vice versa. IF there is a possibility of this, then edit the autoexec.nos file, and change 'tun0' to an unused interface.

Note: The instructions above to telnet will not work unless the JNOS program is running. In addition, the Pi running Raspian is not a SysV system, so the instructions on how to set it up to automatically run at boot time will not work with a default Raspian install.

Now let's go and set the proper file permissions so you can edit the files and run the jnos binary.

cd / sudo chown -R nosuser:nosuser /jnos cd /jnos chmod +x startnos

You can now start the JNOS process with the following command.

#### sudo ./startnos /dev/tty7

DON'T PANIC. What this command does is use the startnos script to start JNOS and use a defined tty port for the JNOS command console. If you wish, you can simply start JNOS while in the /jnos directory with ./jnos –d /jnos as given in the installer output. While it is running you will not get a command prompt back until you exit the JNOS process you started on tty7.

Press Alt-F7 to get to the JNOS command console.

Note: Do not use a tty that has a getty running on it. Confusing things happen. If you know what I'm talking about, good. If not, trust me; just use the above command as the Pi running Rasbian does not have a getty running on tty7.

You now have a basic JNOS system that just needs to be connected to a KISS enabled device. For this setup, Alt-F1 gets you back to your Linux command prompt screen, and ALT-F7 gets you to the JNOS process. If you are running in a windowed environment (Gnome, KDE, whatever) your keystrokes will be different. I don't know what those would be.

Of course a radio on the other end of that KISS device would help.

Exit out of JNOS.

## systemd configuration

We need to decide on what tty we will run. It should be one that does not have a getty that gets spawned on it. For what we have done here, one would be tty8.

Type the command:

#### sudo cp /lib/systemd/system/getty@.service /etc/systemd/system/jnos@.service

and edited jnos@.service to my situation.

Type the command:

#### sudo nano /etc/systemd/system/jnos@.service

Modified line:

ExecStart=/jnos/startnos

Added to the end of that file:

#### Alias=getty.target.wants/jnos@tty7.service

Save the file and exit nano.

The following command is to be typed all on one line. The document isn't wide enough to show it all on one line, so it makes a line break at the space in the middle of the entire thing. Using ellipses to replace sections of the command for illustrative purposes, we have "sudo (...)<u>inos@.service</u> /etc/(...)service. Note that there is a space between the end of the first argument (<u>inos@.service</u>) and the beginning of the second argument (/etc/systemd).

Type the following command all on one line: sudo In -s /etc/systemd/system/jnos@.service /etc/systemd/system/getty.target.wants/jnos@tty7.service Now we need to modify the /jnos/startnos script to support use by systemd.

Type the command:

#### nano /jnos/startnos

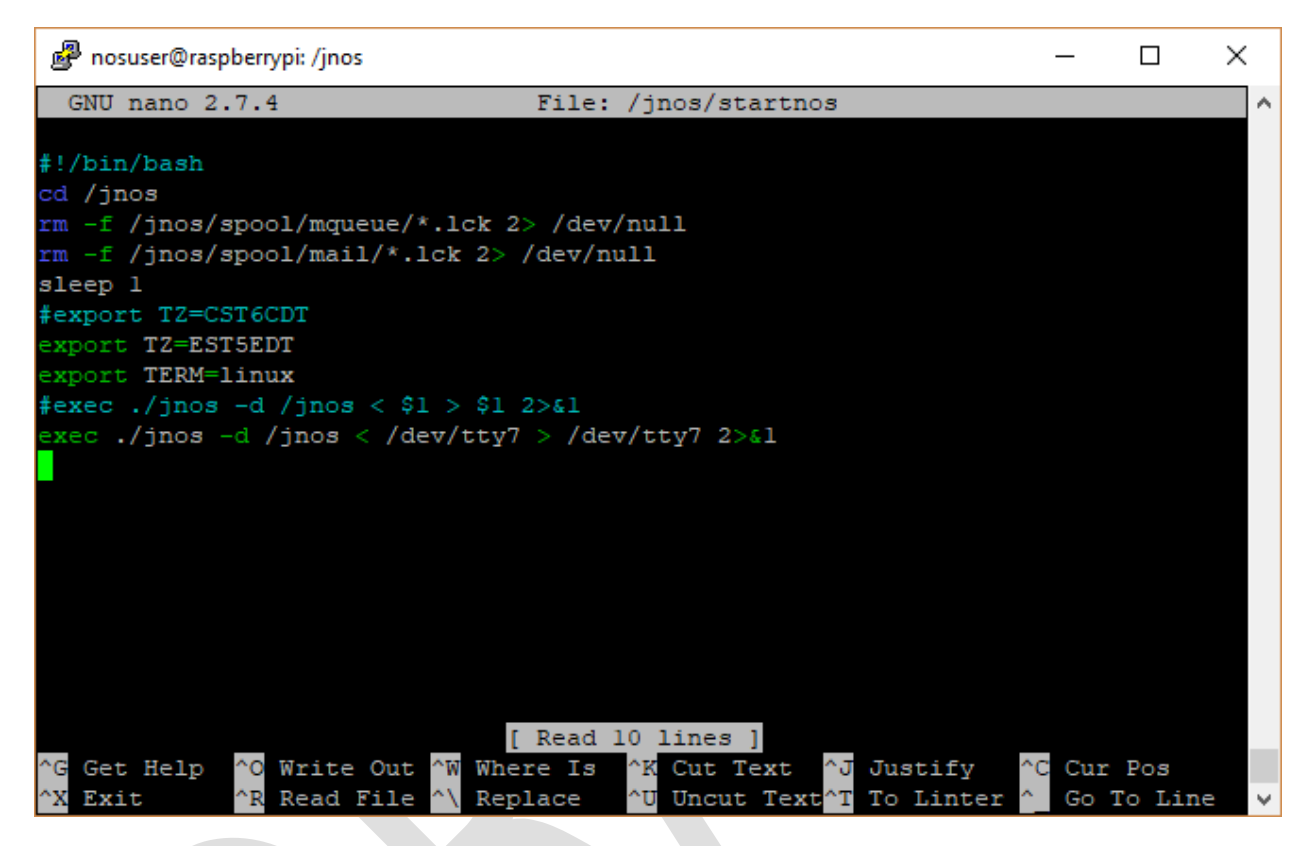

Make the changes as shown in the screenshot above.

- Add #!/bin/bash to the top of the file
- Change TZ= to match your timezone
- Change the exec line to specify the tty device to be used. This must match what is used to set up systemd.

Ctrl-O and Ctrl-X to save and exit nano.

JNOS on a Pi v4.3

Start JNOS:

## Type the command sudo systemctl start jnos@tty7.service

On the keyboard, do Ctrl-F7 and you will see the JNOS process output.

Type exit at the jnos> prompt, it will ask for confirmation, then restart.

To stop it:

Type the command sudo systemctl stop jnos@tty7.service

Of course, the next time the Pi reboots, JNOS will start.

# Troubleshooting

# /dev/ttyUSB0 is locked

BBS: 0 Command: JNOS version 2.0k.2 (Linux) by Maiko Langelaar (VE4KLM) - based on JNOS 1.11f, by James P. Dugal (N5KNX), Johan. K. Reinalda (WG7J/PA3DIS), Brandon S. Allbery (KF8NH), and others. Copyright 1991 by Phil Karn (KA9Q) and contributors. /dev/ttyUSB0 is locked Interface "vhf" unknown input line: ifconfig vhf description "vhf - 1200 baud port" Interface "vhf" unknown input line: param vhf 2 256 Interface "vhf" unknown input line: param vhf 3 1 Interface "vhf" unknown input line: param vhf 5 1 Interface "vhf" unknown input line: param vhf TxDelay 25 Interface "vhf" unknown jnos> exit Are you sure? y JNOS Exiting - Uptime => 0:00:00:15

#### If you see something like this you need to manually remove the lock file found in /var/lock/.

nosuser@raspberrypi: /jnos \$ ls /var/lock asound.state.lock LCK..ttyUSB0 msubsys nosuser@raspberrypi: /jnos sudo rm /var/lock/LCK..ttyUSB0 nosuser@raspberrypi: /jnos ls /var/lock asound.state.lock subsys nosuser@raspberrypi: /jnos

## I can't use IP to connect with other systems

This is complicated.

To begin with, in order to use the encap routes to talk to other IP nodes on the 44.x.y.z network, you need a compatible IP address. The default autoexec.nos uses 192.168.2.2 for the IP address.

```
#
ip address 192.168.2.2
#
attach tun tun0 1500 0
#
ifconfig tun0 ipaddress 192.168.2.2
ifconfig tun0 netmask 255.255.0
ifconfig tun0 mtu 1500
#
shell ifconfig tun0 192.168.2.1 pointopoint 192.168.2.2 mtu 1500 up
#
```

That "ip address" line at the top needs to be a 44.x.y.z address to talk to other systems on the 44 AMPR net. You need an official IP address in that space. Please do not "roll your own".

#### My autoexec.nos looks like this:

```
ip address 44.102.xxx.yyy (I'm not putting my IP in an example!)
#
attach tun tun0 1500 0
#
ifconfig tun0 ipaddress 192.168.1.227
ifconfig tun0 netmask 255.255.255.0
ifconfig tun0 mtu 1500
#
shell ifconfig tun0 192.168.1.226 pointopoint 192.168.1.227 mtu 1500 up
shell /usr/sbin/arp -i eth0 -Ds 192.168.1.227 eth0 pub
#
```

Here are some notes on what is in mine:

ifconfig tun0 ipaddress 192.168.1.227

This is the local IP address of the JNOS process. It is different from the IP address of the Pi, which in my case is 192.168.1.110. I use that IP to get to the Linux prompt on the Pi.

shell ifconfig tun0 192.168.1.226 pointopoint 192.168.1.227 mtu 1500 up

Here is where I set up the tunnel to connect JNOS to the outside world. The .226 address is simply an endpoint for the tunnel. It needs one, and you don't ever have to bother with it again. The .227 address is the other end of the tunnel in the outside world.

shell /usr/sbin/arp -i eth0 -Ds 192.168.1.227 eth0 pub

Here is where we complete the connection to the outside world. There are several ways to do this; this is how I choose to do it. Essentially, we are doing sort of a proxy ARP, causing the eth0 interface to respond to ARP requests for 192.168.1.227. This means any telnet sessions on the LAN to the .227 IP will connect directly to the JNOS process.

This still isn't a real answer, but like I said, it's complicated and will be covered in another document I'm working on. In the meantime, ask around and I'm sure someone can help if you really want to go further. This doc has gotten long enough as it is

Jim N8AVX